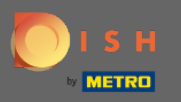

()

In this tutorial we are going to show you how to enter walk- in guest to your reservation. Note: There are two ways to enter walk-in guest.

| <b>DISH</b> RESERVATION                                |                                        |                                   |                                  |                     |                | Test Bistro Traiı     | ning 🕤           | ~ <sub>계분</sub> ~ | •       |
|--------------------------------------------------------|----------------------------------------|-----------------------------------|----------------------------------|---------------------|----------------|-----------------------|------------------|-------------------|---------|
| Reservations                                           | Have a walk-in cu<br>reservation book! | stomer? Received a rese           | rvation request over phone / ema | il? Don't forget to | add it to your | WALK-IN               | ADD RESERV       |                   |         |
| 🎮 Table plan<br>🎢 Menu                                 | •                                      |                                   | Mon, 20 Jur                      | n - Mon, 20 Jun     |                |                       |                  | i )               |         |
| 🐣 Guests                                               |                                        | All                               | ⊖ Completed                      |                     |                | <b>₽</b> 2 <b>₽</b> 1 | 11 <b>m</b> 2/50 |                   |         |
| Feedback                                               | Mon, 20/06/2022                        |                                   |                                  |                     |                |                       |                  |                   |         |
| 🛎 Reports                                              | 02:00 PM                               | Müller, Paul                      |                                  | 3 guest(s)          | G3 (Garten)    |                       | Confirmed        | ~                 |         |
| ⑦ Help                                                 | 04:00 PM                               | Mustermann, Max                   |                                  | 8 guest(s)          | 8 (Restaurant) | ۵                     | Confirmed        | ~                 |         |
|                                                        | 50% discount on o                      | ocktails                          |                                  |                     |                |                       |                  |                   | J       |
|                                                        | Print                                  |                                   |                                  |                     |                |                       |                  |                   |         |
|                                                        |                                        |                                   |                                  |                     |                |                       |                  |                   |         |
|                                                        |                                        |                                   |                                  |                     |                |                       |                  |                   |         |
| Too many guests in house?<br>Pause online reservations | Designed by Hospitality [              | Digital GmbH. All rights reserved | 1.                               |                     | FAQ            | Terms of use   Imprin | t   Data privacy | Privacy Se        | ettings |

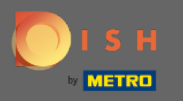

## • The first way is to click on the WALK-IN button to add walk- in guests to your reservation.

| DISH RESERVATION                                       |                                        |                                   |                                |                       |                | Test Bistro Tra     | iining 🕤           | <u> 세</u> 월<br>전 전 전 |        |
|--------------------------------------------------------|----------------------------------------|-----------------------------------|--------------------------------|-----------------------|----------------|---------------------|--------------------|----------------------|--------|
| Reservations                                           | Have a walk-in cu<br>reservation book! | stomer? Received a rese           | vation request over phone / er | nail? Don't forget to | add it to your | WALK-IN             | ADD RESERV         | ATION                |        |
| Ħ Table plan                                           |                                        |                                   | Map 201                        | un Man 20 Jun         |                |                     | -                  |                      |        |
| 🍴 Menu                                                 |                                        |                                   | MOH, 20 J                      | un - Mon, 20 Jun      |                |                     |                    |                      |        |
| 🛎 Guests                                               |                                        | All                               |                                | ⊖Upcoming             |                | <b>2</b> 🕹          | 11 <b>m</b> 2/50   | )                    |        |
| Feedback                                               |                                        |                                   |                                |                       |                |                     |                    |                      |        |
| 🗠 Reports                                              | Mon, 20/06/2022                        |                                   |                                |                       |                |                     |                    |                      |        |
| 🌣 Settings 👻                                           | 02:00 PM                               | Müller, Paul                      |                                | 3 guest(s)            | G3 (Garten)    |                     | Confirmed          | ~                    |        |
| ⑦ Help                                                 | 04:00 PM                               | Mustermann, Max                   |                                | 8 guest(s)            | 8 (Restaurant) | â                   | Confirmed          | ~                    |        |
|                                                        | 50% discount on                        | cocktails                         |                                |                       |                |                     |                    |                      |        |
|                                                        | Print                                  |                                   |                                |                       |                |                     |                    |                      |        |
|                                                        |                                        |                                   |                                |                       |                |                     |                    |                      |        |
|                                                        |                                        |                                   |                                |                       |                |                     |                    |                      |        |
|                                                        |                                        |                                   |                                |                       |                |                     |                    |                      |        |
| Too many guests in house?<br>Pause online reservations | Designed by Hospitality I              | Digital GmbH. All rights reserved | 4.                             |                       | FAQ            | Terms of use   Impr | int   Data privacy | Privacy Se           | ttings |

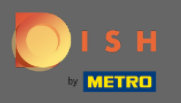

A window will appear. Here you can enter the Walking information as well as Requests & notes of your guest. Note: The date and time are preset. As well the source is also preset.

| <b>DISH</b> RESERVATION                                |                             |                                                              | Test Bistro Training 🕤 🛛 🏼 🗮 🗸 🚱                               |
|--------------------------------------------------------|-----------------------------|--------------------------------------------------------------|----------------------------------------------------------------|
| Reservations                                           | Have a walk-in custor       | ner? Received a reservation request over phone / email? Don' | t forget to add it to your reservation book!<br>Back           |
| 🛏 Table plan                                           | Walkin informat             | ion                                                          | Requests & notes                                               |
| <b>"1</b> Menu                                         | '#' Guests *                |                                                              | Internal note                                                  |
| 🐣 Guests                                               | Date                        | Mon, 20/06/2022                                              | Allereiec                                                      |
| Seedback                                               | Time                        | Now                                                          | Cluten Sesame Nuts Crustacean Eggs Fish                        |
| 🗠 Reports                                              | Duration                    | Please select capacity and time first                        | Mustard Lactose Celery Peanuts Shellfish Soy Lupins Sulphite   |
| 🏟 Settings 👻                                           | Table(s)                    | Please select 🔹                                              | Diet                                                           |
| ⑦ Help                                                 | Source                      | Walkin                                                       | Vegetarian                                                     |
|                                                        | P                           |                                                              | SAVE                                                           |
| Too many guests in house?<br>Pause online reservations | Designed by Hospitality Dig | ital CmbH. All rights reserved.                              | FAQ   Terms of use   Imprint   Data privacy   Privacy Settings |

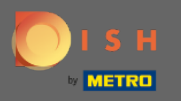

#### Under Requests & notes you can enter and select information such as allergies and diets of your guest.

| <b>DISH</b> RESERVATION                                |                           |                                              |                    |                                                                          | Te               | est Bistro Trainir | ng 🕤          | 최는<br>지도 ~ |          |
|--------------------------------------------------------|---------------------------|----------------------------------------------|--------------------|--------------------------------------------------------------------------|------------------|--------------------|---------------|------------|----------|
| Reservations                                           | Have a walk-in custo      | mer? Received a reservation request over pho | one / email? Don't | forget to add it to you                                                  | ur reservation b | ook!               |               | Back       | )        |
| 🎮 Table plan                                           | Walkin informa            | tion                                         |                    | Requests & note                                                          | 25               |                    |               |            | 1        |
| 🎢 Menu                                                 | '#' Guests *              | 2                                            |                    | Internal note                                                            |                  |                    |               |            |          |
| 🐣 Guests                                               | Date                      | Mon, 20/06/2022                              |                    | Allorgios                                                                |                  |                    |               | li         |          |
| Feedback                                               | Time                      | Now                                          | _                  | Gluten Sesan                                                             | ne 🗌 Nuts 🗌      | Crustacean 🗌 E     | ggs 🗌 Fish    |            |          |
| 🗠 Reports                                              | Duration                  | 3 hours                                      | •                  | <ul> <li>Mustard</li> <li>Lact</li> <li>Lupins</li> <li>Sulph</li> </ul> | ite              | Peanuts S          | nellfish 🗌 So | уу         |          |
| 💠 Settings 👻                                           | Table(s)                  | L3                                           | •                  | Diet                                                                     | Ialal 🗆 Kashar   | Lestere free       | - Magan       |            |          |
| ⑦ Help                                                 | Source                    | Walkin                                       |                    | 🗌 Vegetarian                                                             | alal 🗌 Kosher    | Lactose-free       | 🗌 vegan       |            |          |
|                                                        |                           |                                              |                    |                                                                          |                  |                    |               | SAVE       |          |
|                                                        |                           |                                              |                    |                                                                          |                  |                    |               |            |          |
|                                                        |                           |                                              |                    |                                                                          |                  |                    |               | 6          |          |
| Too many guests in house?<br>Pause online reservations | Designed by Hospitality D | gital GmbH. All rights reserved.             |                    |                                                                          | FAQ   Terms      | of use   Imprint   | Data privacy  | Privacy S  | Settings |

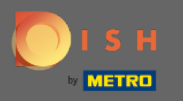

# Click on the SAVE button to add the information to your reservation book.

| DISH RESERVATION                                       |                            |                                                             |                                   | Test Bistro Training 🕤                          | ₩~ •                 |
|--------------------------------------------------------|----------------------------|-------------------------------------------------------------|-----------------------------------|-------------------------------------------------|----------------------|
| Reservations                                           | Have a walk-in custor      | ner? Received a reservation request over phone / email? Don | 't forget to add it to you        | ur reservation book!                            | Back                 |
| 🛏 Table plan                                           | Walkin informa             | tion                                                        | Requests & note                   | es                                              |                      |
| 🎢 Menu                                                 | '#' Guests *               | 2                                                           | Internal note                     | Here you can enter notes of your walk in g      | juest                |
| 📇 Guests                                               | Date                       | Mon, 20/06/2022                                             | Allergies                         |                                                 | le                   |
| Feedback                                               | Time                       | Now                                                         | Gluten Sesar                      | me 🗹 Nuts 🗌 Crustacean 🗌 Eggs 🗌 Fish            | I                    |
| 🗠 Reports                                              | Duration                   | 3 hours 👻                                                   | □ Mustard 🗹 Lact                  | tose 🗌 Celery 🗌 Peanuts 🗌 Shellfish 🗌 S<br>nite | ioy                  |
| 🔅 Settings 👻                                           | Table(s)                   | L3 •                                                        | Diet                              |                                                 |                      |
| ⑦ Help                                                 | Source                     | Walkin                                                      | □ Gluten-free □ H<br>✔ Vegetarian | Halal 🗌 Kosher 🗌 Lactose-free 🗌 Vegan           |                      |
|                                                        |                            |                                                             |                                   |                                                 | SAVE                 |
| Too many guests in house?<br>Pause online reservations | Designed by Hospitality Di | gital GmbH. All rights reserved.                            |                                   | FAQ   Terms of use   Imprint   Data privac      | y   Privacy Settings |

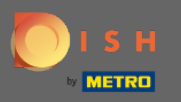

() You will receive a notification, that your reservation hast been created.

| <b>DISH</b> RESERVATION                                |                                           |                                 |                          |                                |                | Test Bistro Trai      | ning 🕤 🛛               | 지<br>지 · 지 · |         |
|--------------------------------------------------------|-------------------------------------------|---------------------------------|--------------------------|--------------------------------|----------------|-----------------------|------------------------|--------------|---------|
| Reservations                                           | Have a walk-in custo<br>reservation book! | mer? Received a rese            | ervation request over (  | phone / email? Don't forget to | add it to your | WALK-IN               | ⊘ Reservation created. | has been     | ×       |
| 🛏 Table plan                                           |                                           |                                 |                          | Mar. 20 Jun. Mar. 20 Jun       |                | -                     |                        |              |         |
| 🎢 Menu                                                 |                                           |                                 |                          | Mon, 20 Jun - Mon, 20 Jun      |                |                       |                        |              |         |
| 📇 Guests                                               |                                           | All                             | ⊖ Completed              |                                |                | <b>Ö</b> 3 🏭          | 13 <b>= 3/5</b> 0      | )            |         |
| 🕲 Feedback                                             |                                           |                                 |                          |                                |                |                       |                        |              |         |
| 🗠 Reports                                              | Mon, 20/06/2022                           |                                 |                          |                                |                |                       |                        |              |         |
| 🏟 Settings 🔫                                           | 09:25 AM                                  | Walkin<br>er notes of your walk | (in guest" <b>(Note)</b> | 2 guest(s)                     | L3 (Lounge)    | ŏ                     | Done                   | ~            |         |
| ⑦ Help                                                 | Diet: Vegetarian<br>Allergies: Nuts, Lact | ose                             |                          |                                |                |                       |                        |              |         |
|                                                        | 02:00 PM                                  | Müller, Paul                    |                          | 3 guest(s)                     | G3 (Garten)    |                       | Confirmed              | ~            |         |
|                                                        | 04:00 PM                                  | Mustermann, Max                 | K                        | 8 guest(s)                     | 8 (Restaurant) | ۵                     | Confirmed              | ~            |         |
|                                                        | 50% discount on coc                       | ktails                          |                          |                                |                |                       |                        |              |         |
|                                                        | Print                                     |                                 |                          |                                |                |                       |                        | 6            | 5       |
| Too many guests in house?<br>Pause online reservations | Designed by Hospitality Digit             | al GmbH. All rights reserve     | ed.                      |                                | FAQ            | Terms of use   Imprir | nt   Data privacy      | Privacy Se   | attings |

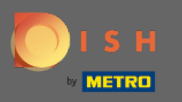

() Your walk in guests will be listed to your reservations.

| DISH RESERVATION                                       |                                             |                                                                                                    |               |             |                | Test Bistro Trai      | ning 🕤           |                  |  |  |
|--------------------------------------------------------|---------------------------------------------|----------------------------------------------------------------------------------------------------|---------------|-------------|----------------|-----------------------|------------------|------------------|--|--|
| Reservations                                           | Have a walk-in custome<br>reservation book! | Have a walk-in customer? Received a reservation request over phone / email? Don't forget to add it to your reservation book! |               |             |                |                       |                  | s been X         |  |  |
| 🛏 Table plan                                           |                                             |                                                                                                    |               |             |                |                       |                  |                  |  |  |
| 🍴 Menu                                                 |                                             |                                                                                                    | Mon, 20 Jun - | Mon, 20 Jun |                |                       | <b></b>          |                  |  |  |
| 📇 Guests                                               | () A                                        |                                                                                                    | pleted        | OUpcoming   |                | 🗟 3 🛛 😤 1             | 3 <b>m</b> 3/50  |                  |  |  |
| 🕲 Feedback                                             |                                             |                                                                                                    |               |             |                |                       |                  |                  |  |  |
| 🗠 Reports                                              | Mon, 20/06/2022                             |                                                                                                    |               |             |                |                       |                  | _                |  |  |
| 🌣 Settings 👻                                           | 09:25 AM                                    | Walkin<br>notes of your walk in guest'                                                                                       | ' (Note)      | 2 guest(s)  | L3 (Lounge)    | 6                     | Done             | ~                |  |  |
| ⑦ Help                                                 | Diet: Vegetarian<br>Allergies: Nuts, Lactos | e                                                                                                    |               |             |                |                       |                  |                  |  |  |
|                                                        | 02:00 PM                                    | Müller, Paul                                                                                                    |               | 3 guest(s)  | G3 (Garten)    |                       | Confirmed        | ~                |  |  |
|                                                        | 04:00 PM                                    | Mustermann, Max                                                                                                    |               | 8 guest(s)  | 8 (Restaurant) | 8                     | Confirmed        | ~                |  |  |
|                                                        | 50% discount on cockta                      | iils                                                                                                    |               |             |                |                       |                  |                  |  |  |
|                                                        | Print                                       |                                                                                                    |               |             |                |                       |                  | 2                |  |  |
| Too many guests in house?<br>Pause online reservations | Designed by Hospitality Digital (           | ImbH. All rights reserved.                                                                                                   |               |             | FAQ   T        | Ferms of use   Imprin | t   Data privacy | Privacy Settings |  |  |

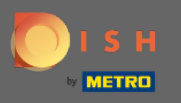

Now we are going to show you a second way to add walk- in guests to your reservations. Click on Table plan to continue.

| <b>DISH</b> RESERVATION                                |                                       |                                  |                         |                                |                  | Test Bistro Trai      | ning 🕤 🛛          | <u> </u>    |         |
|--------------------------------------------------------|---------------------------------------|----------------------------------|-------------------------|--------------------------------|------------------|-----------------------|-------------------|-------------|---------|
| Reservations                                           | Have a walk-in curreservation book    | ustomer? Received a reso<br>!    | ervation request over p | bhone / email? Don't forget to | add it to your   |                       | ADD RESERV        | /ATION      |         |
| Ħ Table plan                                           |                                       |                                  |                         | Mon, 20 Jun - Mon, 20 Jun      |                  |                       |                   |             |         |
| 🎢 Menu                                                 |                                       |                                  |                         |                                |                  |                       |                   |             |         |
| 🐣 Guests                                               |                                       |                                  |                         | Opcoming                       |                  | <b>Ö</b> 3 📇 1        | 4 <b>m</b> 3/5    | 0           |         |
| Feedback                                               |                                       |                                  |                         |                                |                  |                       |                   |             |         |
| 🗠 Reports                                              | 02:00 PM                              | Müller Daul                      |                         | Z quest(s)                     | CZ (Carton)      |                       |                   |             |         |
| 🏟 Settings 👻                                           | 02.00 PM                              | Mullel, Paul                     |                         | 5 guest(s)                     | CS (Carteri)     |                       | Confirmed         | ~           |         |
| ⑦ Help                                                 | 04:00 PM                              | Mustermann, Ma                   | ĸ                       | 8 guest(s)                     | 8 (Restaurant)   | ð                     | Confirmed         | ~           |         |
|                                                        | 50% discount on                       | cocktails                        |                         |                                |                  |                       |                   |             |         |
|                                                        | 05:30 PM                              | Fleischer, Max                   |                         | 3 guest(s)                     | 2-4 (Restaurant) |                       | Confirmed         | ~           |         |
|                                                        | 🛃 "Internal note                      | s of your walk in guests"        | (Note)                  |                                |                  |                       |                   |             |         |
|                                                        | Diet: Vegetarian<br>Allergies: Lupin: | 5                                |                         |                                |                  |                       |                   |             |         |
|                                                        | Print                                 |                                  |                         |                                |                  |                       |                   | 6           | 5       |
| Too many guests in house?<br>Pause online reservations | Designed by Hospitality               | Digital GmbH. All rights reserve | ed.                     |                                | FAQ              | Terms of use   Imprir | nt   Data privacy | / Privacy S | ettings |

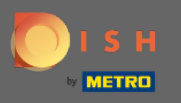

## Now click on Available to add a walk-in reservation.

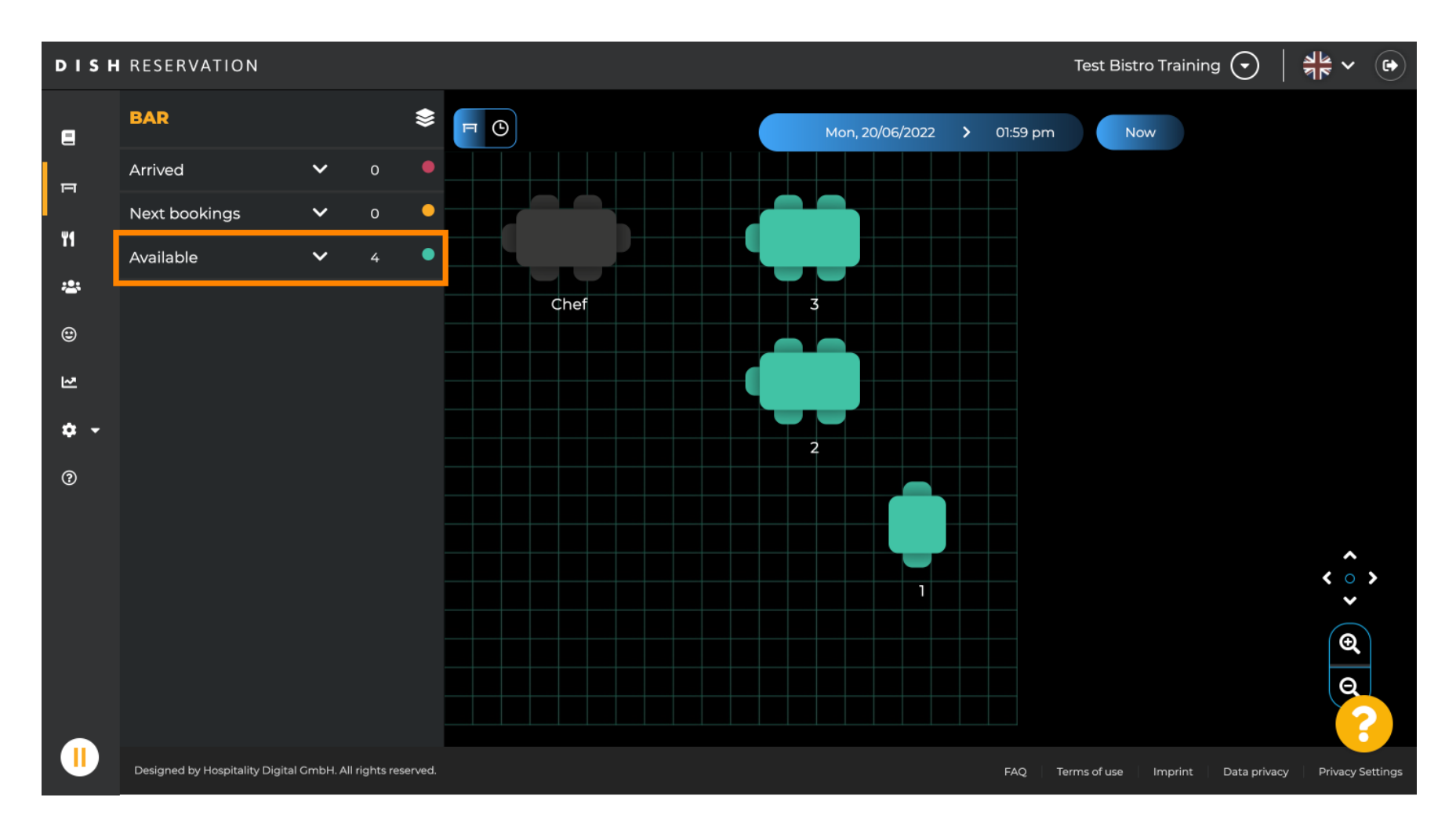

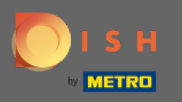

• All available tables will shown to you here. Now select the preferred seats by clicking on plus icon.

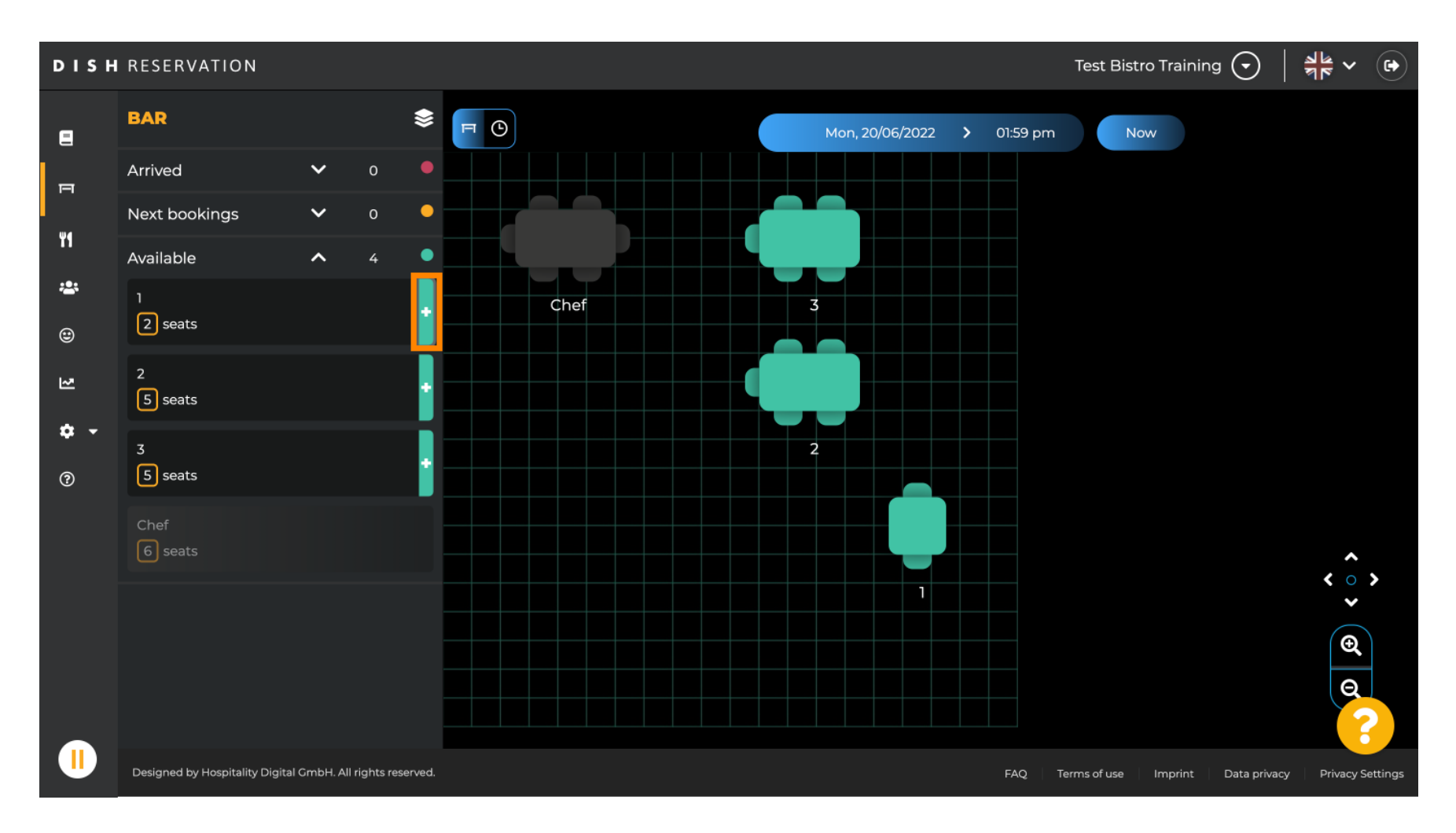

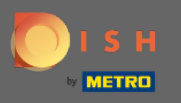

A window will appear in which you have to enter the required information as well as party size and duration time.

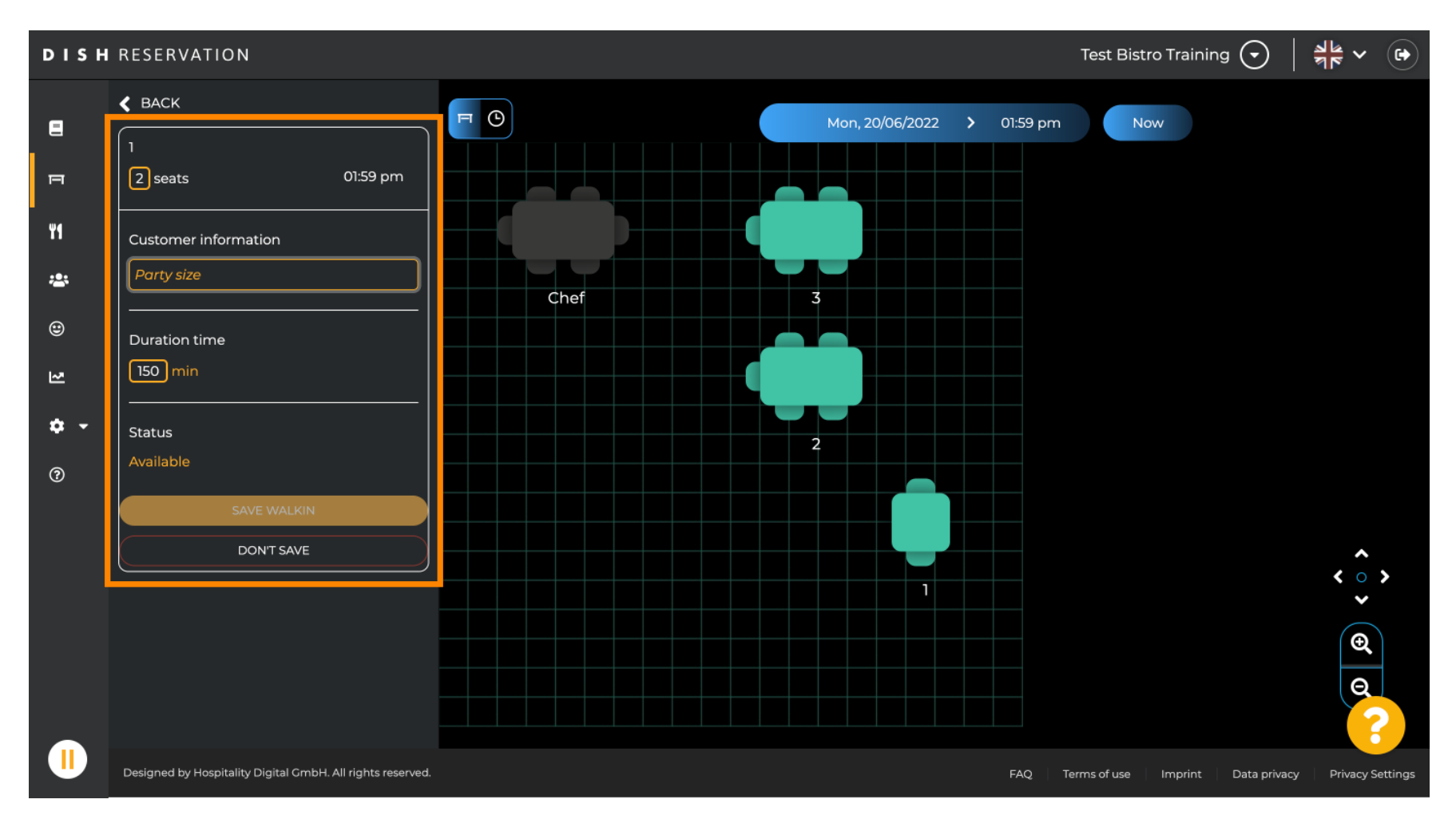

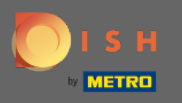

## To finish the walk-in reservation click on SAFE WALKIN.

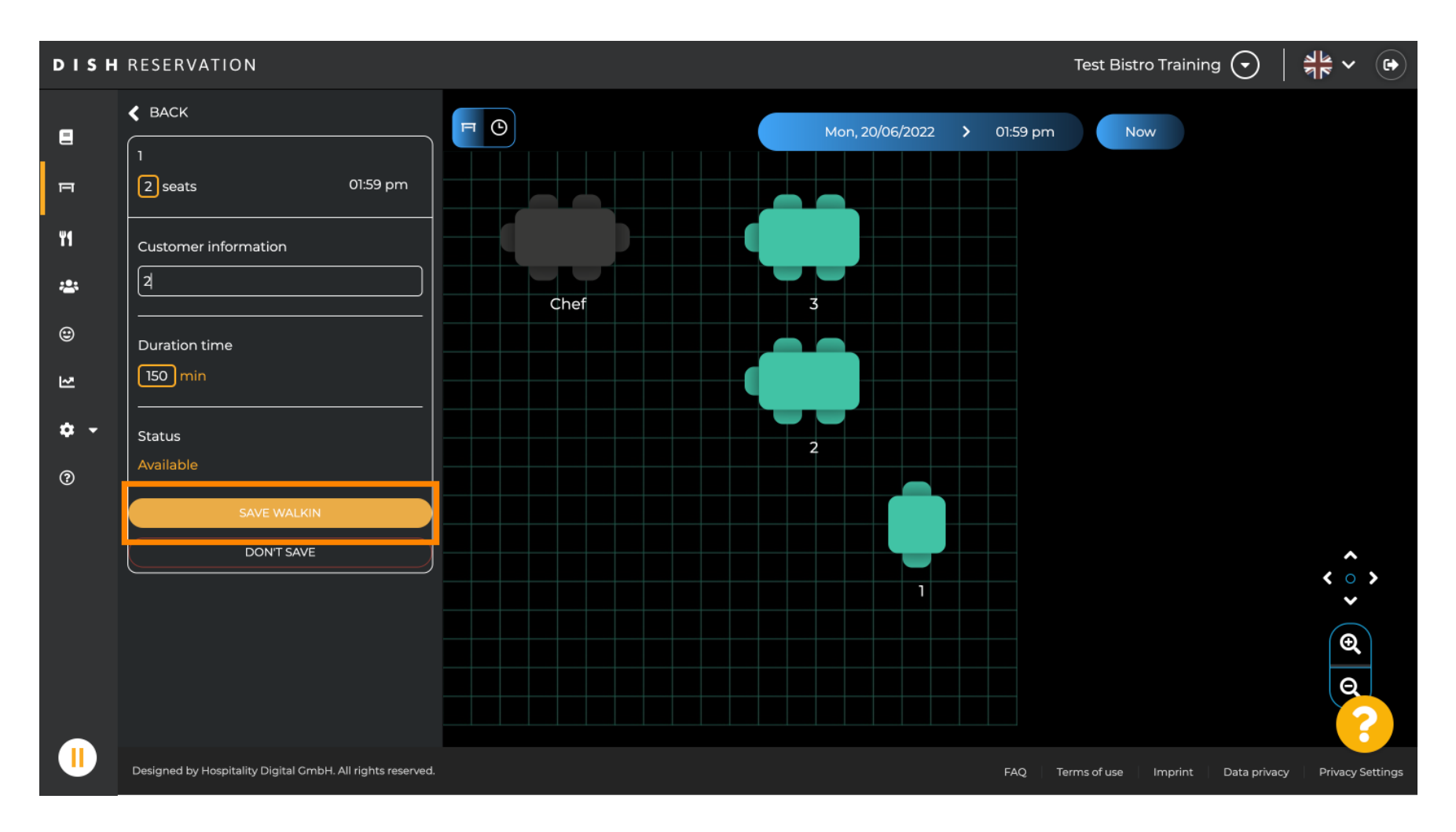

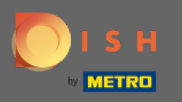

() You will receive a notification, that your reservation has been created successfully.

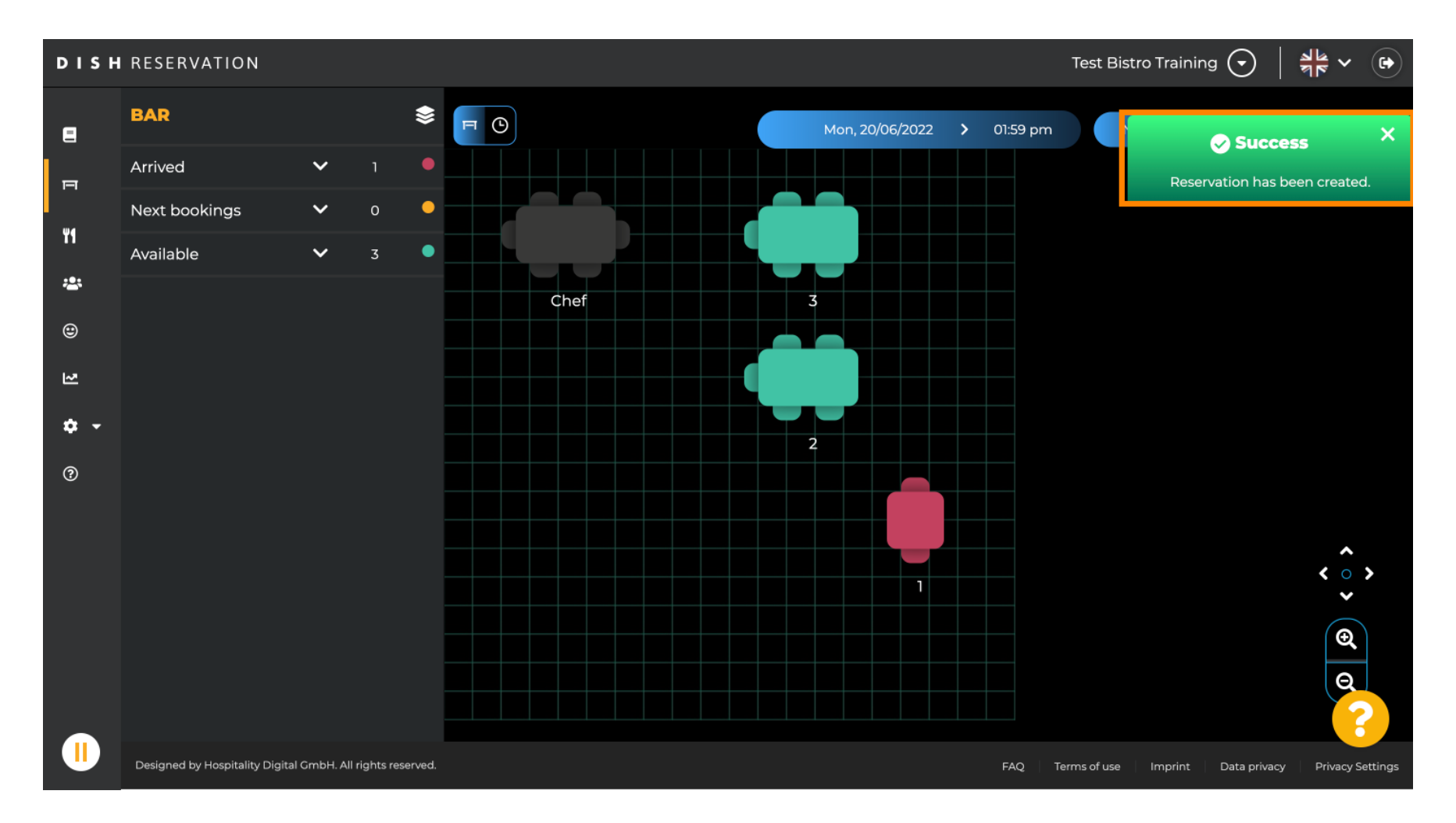

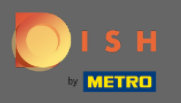

(i) The walk in reservation will be listed to the reservation book of the selected area of the restaurant. As well as at on the table plan.

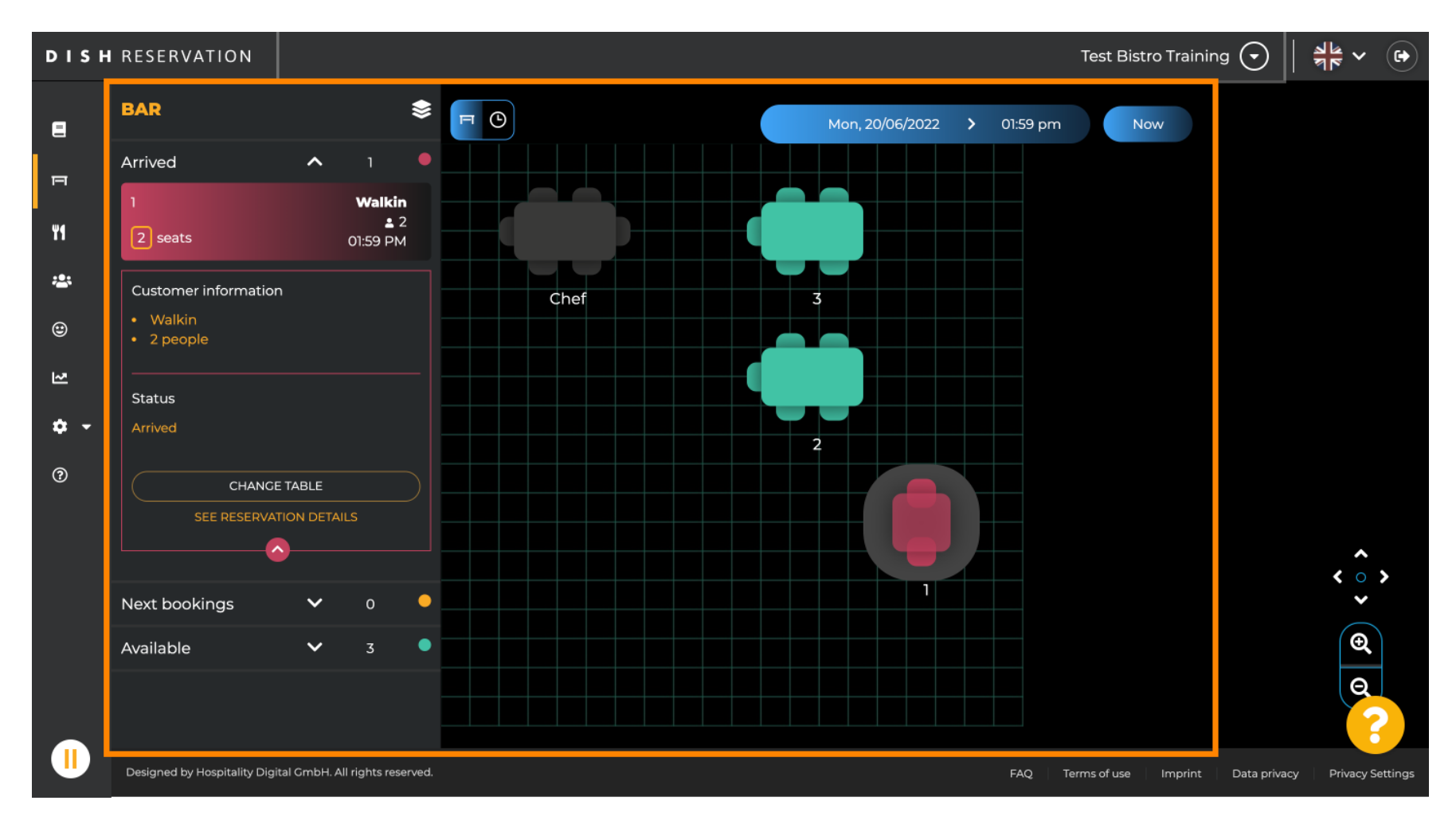

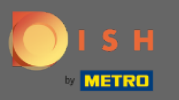

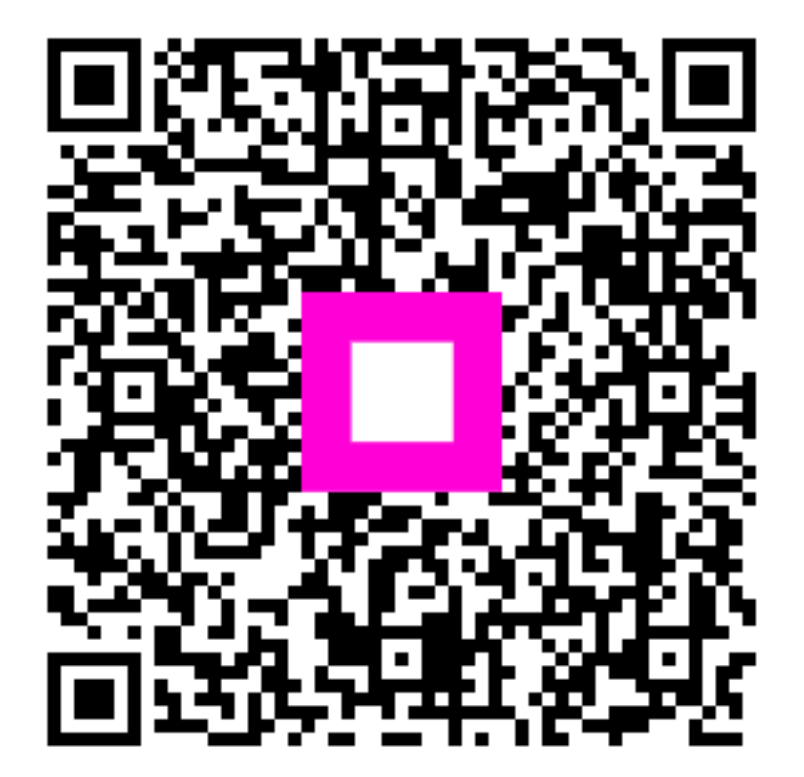

Scan to go to the interactive player